## EDIT/MODIFY LAB POC RESULTS

Core Applications ... Device Management ... Menu Management ... Programmer Options ... **Operations Management ...** Spool Management ... Information Security Officer Menu ... Taskman Management ... User Management ... EHR CAREVUE-EHR MASTER CONFIGURATION MENU ... FM VA FileMan ... Application Utilities ... Capacity Planning ... HIMS DIRECTOR MENU ... HL7 Main Menu ... Test an option not in your menu

Select Systems Manager Menu CCTEST(GTM) Option: TEST an option not in your menu Option entry to test: LRMENU Laboratory DHCP Menu

- 1 Phlebotomy menu ...
- 2 Accessioning menu ...
- 3 Process data in lab menu ...
- 4 Quality control menu ...
- 5 Results menu ...
- 6 Help Menu ...
- 7 Ward lab menu ...
- 8 Anatomic pathology ...
- 10 Microbiology menu ...
- 11 Supervisor menu ...
- LSM Lab Shipping Menu ...

## 1. GET THE LAB ORDER NUMBER IF YOU DO NOT HAVE IT

Select Laboratory DHCP Menu CCTEST(GTM) Option: 2 Accessioning menu

Accession general lab tests Accession microbiology tests Add tests to a given accession. Bypass normal data entry Delete entire order or individual tests Delete test from an accession Fast lab test order (IMMEDIATE COLLECT) Fast lab test order (ROUTINE) Fast lab test order (SEND PATIENT) Inquiry to LAB TEST file Lab add test(s) to an existing order Lab orders by collection type Lookup accession Manually accession QC, Environmental, etc. **Merge Accessions** Multipurpose accessioning **Order/test status** Print accession list(s) ... Print future collection labels Print single future collection label Referral Patient Multi-purpose Accession Remove an accession Reprint accession label(s) Reprint order accession label(s) **Review by order number** Show list of accessions for a patient Special test accessioning Test description information

Select Phlebotomy menu CCTEST(GTM) Option: ORDER/TEST STATUS Select Patient Name: TEST,ROXY 4-14-55 4-14-55 201500148 Female

DATE to begin review: TODAY// (JUL 03, 2018) PRESS '^' TO STOP

TestUrgencyStatusAccessionLab Order #8152Provider: ZMUOBJECTIVE,DOCTORGREENBLOOD,VENOUSGLUCOSE RANDOMROUTINETest Complete07/03/2018@09:42CH 0703 3Orders for date:06/07/2018OK? Yes// ^Select Patient Name:Select Patient Name:

2. GET THE LAB UID FROM THE LAB ORDER NUMBER IF YOU DO NOT HAVE

Select Accessioning menu CCTEST(GTM) Option: REVIEW BY ORDER NUMBER

Order Number or UID: 8152

ORDER #: 8152 PAT: TEST, ROXY SSN: 201500148

| WHO ENTERED: VEGA,NICOLE      | TYPE OF COLLECTION: WC   | COLLECTION STATUS: C |
|-------------------------------|--------------------------|----------------------|
| DRAW TIME: Jul 03, 2018@09:41 | ORDERING LOCATION: PSYCH |                      |

LAB ARRIVAL: Jul 03, 2018@09:42 WARD: PSYCH SPECIMEN: GREEN PROVIDER: ZMUOBJECTIVE,DOCTOR TEST: GLUCOSE RANDOM ROUTINE CHEMISTRY 3 Clinical Indication: <2081840003> ← THIS IS THE LAB UID NUMBER YOU NEED Order has already been accessioned.

## 3. NOW EDIT/MODIFY THE LAB POC RESULTS

Select Accessioning menu CCTEST(GTM) Option:

- 1 Phlebotomy menu ...
- 2 Accessioning menu ...
- 3 Process data in lab menu ...
- 4 Quality control menu ...
- 5 Results menu ...
- 6 Help Menu ...
- 7 Ward lab menu ...
- 8 Anatomic pathology ...
- 10 Microbiology menu ...
- 11 Supervisor menu ...
- LSM Lab Shipping Menu ...

Select Laboratory DHCP Menu CCTEST(GTM) Option: 3 Process data in lab menu

- EA Enter/verify data (auto instrument)
- EL Enter/verify data (Load list)

## EM Enter/verify/modify data (manual)

- EW Enter/verify data (Work list)
- GA Group verify (EA, EL, EW)
- MP Misc. Processing Menu ...
  - Accession order then immediately enter data Batch data entry (chem, hem, tox, etc.) Build a load/work list Bypass normal data entry Download a load list to an Instrument. Fast Bypass Data Entry/Verify Lookup accession Order/test status Print a load/work list Std/QC/Reps Manual Workload count Unload Load/Work List

Select Process data in lab menu CCTEST(GTM) Option: em Enter/verify/modify data (manual)

Do you want to review the data before and after you edit? YES// <HIT ENTER> Do you wish to see all previously verified results? NO// <HIT ENTER>

Select one of the following:

- 1 Accession Number
- 2 Unique Identifier (UID)

Verify by: 1// 2 Unique Identifier (UID)

Unique Identifier: 2081840003 (CH 0703 3) Select Performing Laboratory: GENERAL HOSPITAL// 058

Work Load Area: CHEMISTRY<ENTER WORK LOAD AREA>TEST,ROXY201500148LOC:PSYCH

Sample: GREEN These results have been approved by VEGA,NICOLE on Jul 03, 2018@09:42:15 Specimen: BLOOD,VENOUS 1 GLUCOSE RANDOM verified

TEST,ROXY SSN: 201500148LOC: PSYCHPat Info:Sex: FEMALEAge: 63yr as of Jul 03, 2018Provider: ZMUOBJECTIVE,DOCTORVoice pager:Phone: 7245551212Digital pager:

 ACCESSION:
 CH 0703 3 [2081840003]
 7/3 09:41d

 GLUCOSE RANDOM
 88 mg/dL
 7/3 09:41d

 If you need to change something, enter your initials:
 NV

SELECT ('E' to Edit, 'C' for Comments, 'W' Workload): Edit GLUCOSE RANDOM 88//109 ← ENTER CORRECT LAB POC RESULTS Select COMMENT: CORRECTED ENTERED VALUE (CORRECTED ENTERED VALUE) Select COMMENT:

TEST,ROXY SSN: 201500148LOC: PSYCHPat Info:Sex: FEMALEAge: 63yr as of Jul 03, 2018Provider: ZMUOBJECTIVE,DOCTORVoice pager:Phone: 7245551212Digital pager:

ACCESSION: CH 0703 3 [2081840003] 7/3 09:41d GLUCOSE RANDOM 109 mg/dL COMMENTS: CORRECTED ENTERED VALUE If you need to change something, enter your initials:

Approve update of data by entering your initials: NV

GLUCOSE RANDOM reported incorrectly as 88 by [210]. Changed to 109 on Jul 03, 2018@09:46 by [210].